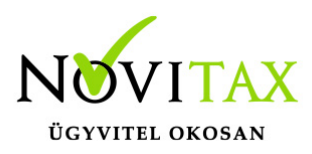

## Áfá-s pénztárbizonylat

Áfá-s pénztárbizonylat a KPTAX és a RAXLA programmal állítható ki.

## Áfá-s pénztárbizonylat beállítása

A Beállítások/Alapbeállítások/Bank és pénztár menüpontba belépve be kell pipálni az Áfa rögzítése a pénztárba funkciót.

## Áfá-s pénztárbizonylat rögzítése

- 1. A Bank, Pénztár/Házi pénztárak vezetése menüpontba kell belépni.
- 2. Itt meg kell adni a megfelelő pénztárat (több pénztár esetén), majd az OK gombbal léphetünk tovább.
- A program ebben az esetbe belép az utolsó nyitott kivonatba és megjeleníti a kivonat korábban már rögzített tételeit.
- 4. A + vagy az Insert gomb segítségével rögzíthetünk új pénztárbizonylatot. A pénztárbizonylat rögzítése ablakba meg kell adni a szokásos adatokat (irány, dátum, partner, összeg) és az áfá-t. Amennyiben sima belföldi %-os áfa tartozik a bizonylathoz akkor elég a 2. mezőbe megadni a megfelelő %-ot, amennyiben más áfa kategória tartozik a bizonylathoz az első mezőbe kattintva válasszuk ki a megfelelő áfa kódot.

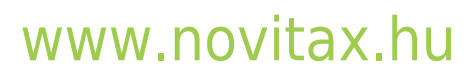

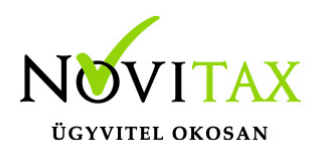

## Áfá-s pénztárbizonylat

| Pénztári tétel                                                                      |                                                                          | ×                 |
|-------------------------------------------------------------------------------------|--------------------------------------------------------------------------|-------------------|
| Irány Dátum Fizetési mód<br>+ Bevétel 2015.01.05 KP - Készpé<br>Összeg<br>12 000.00 | Másodlagos fizetési mód                                                  | Riasztás          |
| Partner<br>Első Partner                                                             | + 1                                                                      |                   |
| Tétel típusa Kapcsolódó számla<br>F - Függő                                         | Összeg<br>* 12 000.00                                                    |                   |
| Eredeti biz.szám Díjbekérő, proforma száml                                          | a     Bizonylat deviza     Árfolyam különbözet       •     0.00     0.00 |                   |
| Áfa<br>27%  Beszerzés evástól                                                       | Áfa összeg<br>0.00                                                       |                   |
| Munkaszám                                                                           | Költséghely                                                              |                   |
| Kontírozás                                                                          |                                                                          |                   |
| Megjegyzés                                                                          | Pénzforgalmi partner                                                     | - I .             |
|                                                                                     | Első Partner                                                             | + 1               |
| Elszamolo                                                                           | Penztaros<br>◆ 56                                                        | <mark>≁</mark> 56 |
| Melléklet                                                                           | Utalványozó                                                              |                   |
|                                                                                     |                                                                          | + 56              |
|                                                                                     | Csop. kompenzálás Bizonylat felvitel Csatolmányok 🗸 OK                   | × Mégsem          |
| Áfá-s pénztárbizonylat                                                              |                                                                          |                   |

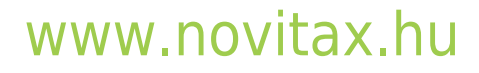

1105 Budapest, Gitár utca 4. | Tel.: (+36 1) 263-2363 | E-mail: novitax@novitax.hu